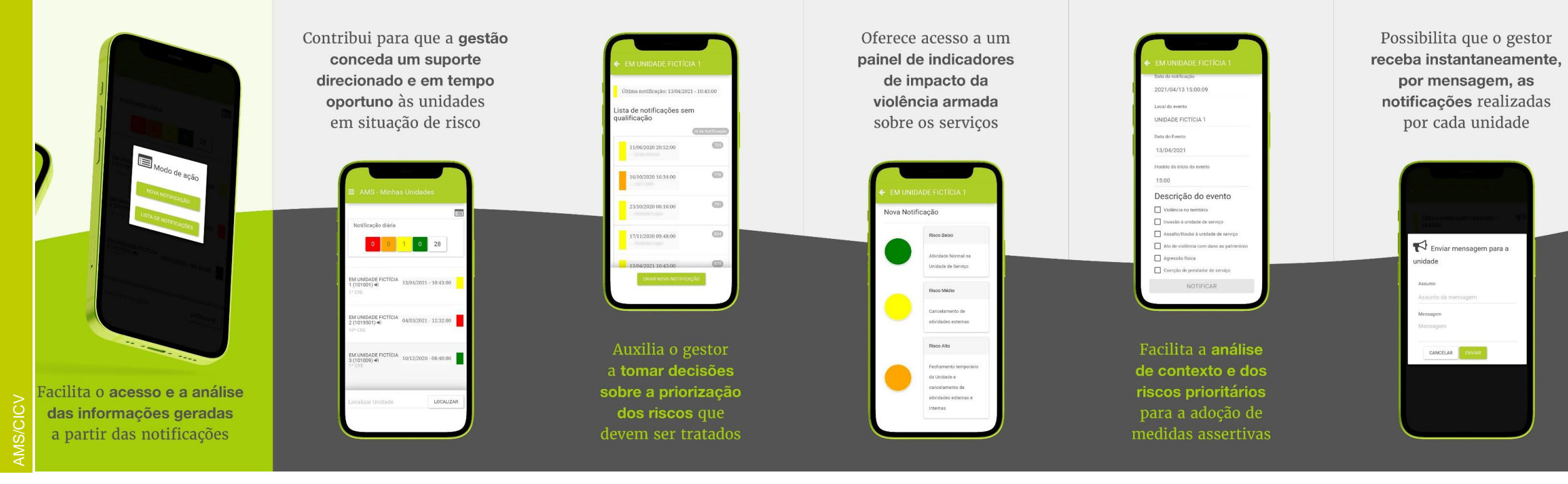

# INSTRUÇÕES ACESSO AO APLICATIVO AMS

### BAIXE O APLICATIVO CICV AMS NAS LOJAS DA APPLE E DO GOOGLE

O APLICATIVO É DE USO EXCLUSIVO DO GS/GTD E A SENHA DE ACESSO NÃO DEVE SER COMPARTILHADA

RECOMENDAMOS INSTALAR O APLICATIVO EM SEU CELULAR DE TRABALHO OU PESSOAL

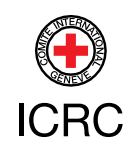

## DOWNLOAD E LOGIN

Abra o aplicativo e clique no ícone de mais para adicionar a plataforma AMS referente à sua institutição

Acesse as lojas da Apple e da Google para realizar o download do aplicativo em seu aparelho celular

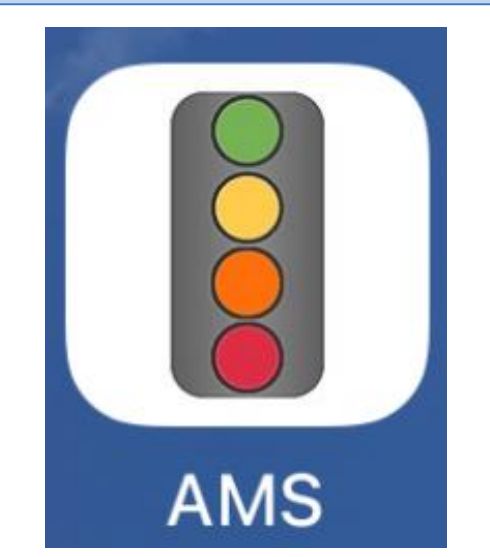

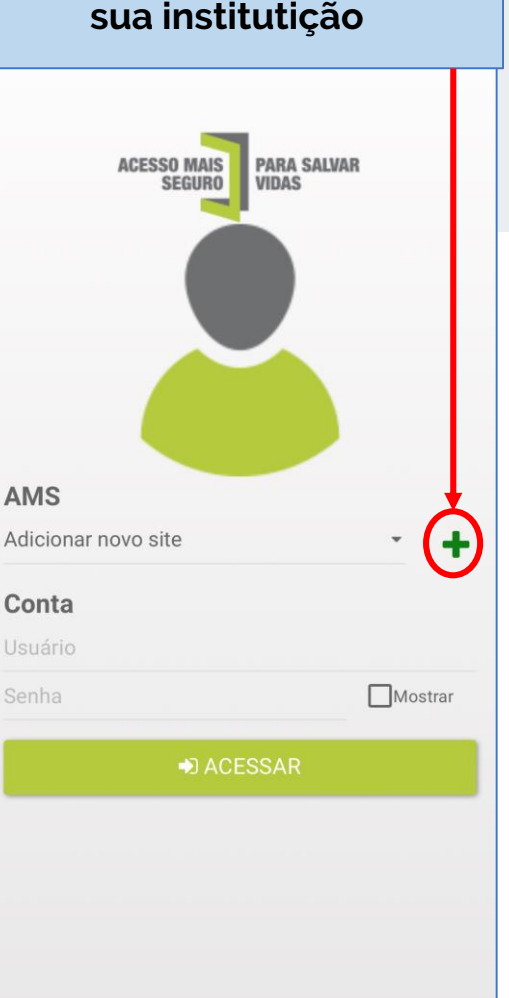

Nomeie a plataforma que está sendo cadastrada e insira a url correspondente, clique em adicionar. (consulte o email enviado com o link de acesso da plataforma)

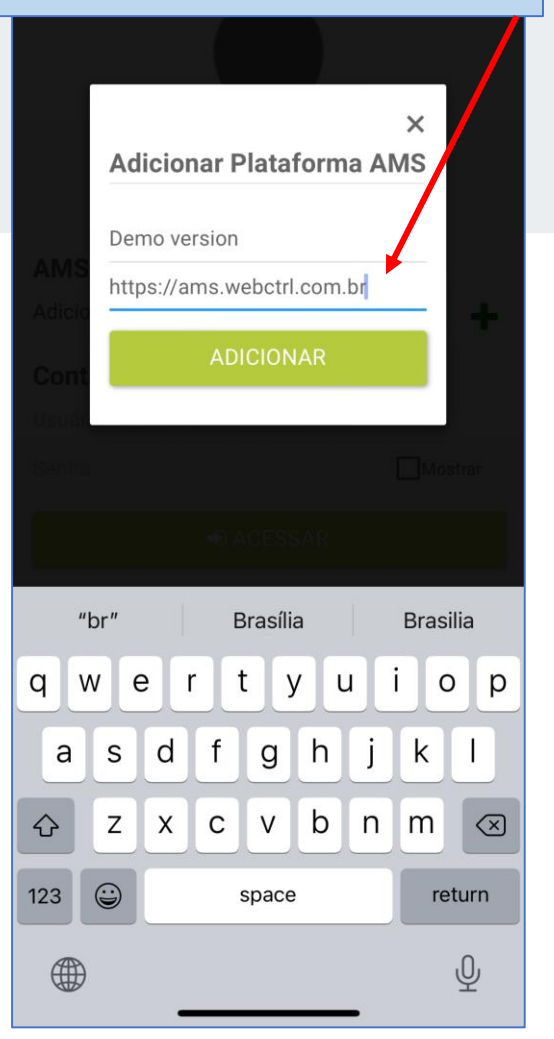

### Insira seu login e senha de acesso e clique em acessar

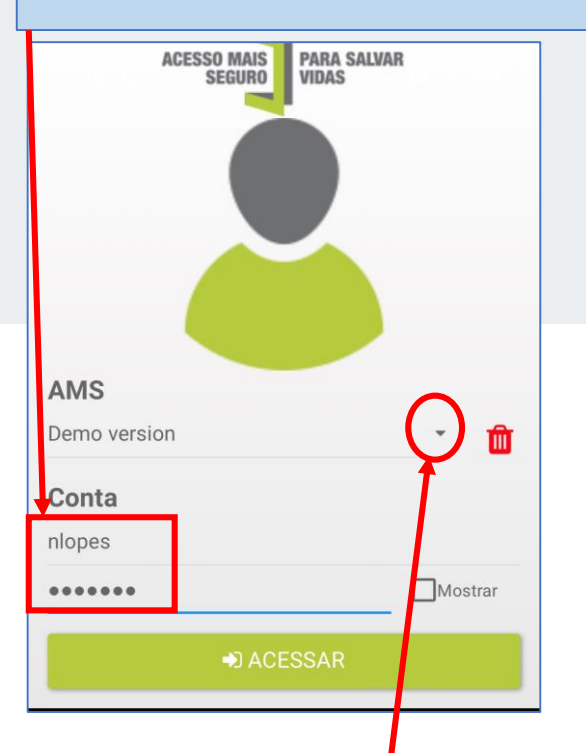

Você pode deixar cadastrado mais de uma plataforma, basta clicar na seta para baixo e escolher "adicionar novo site"

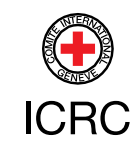

2

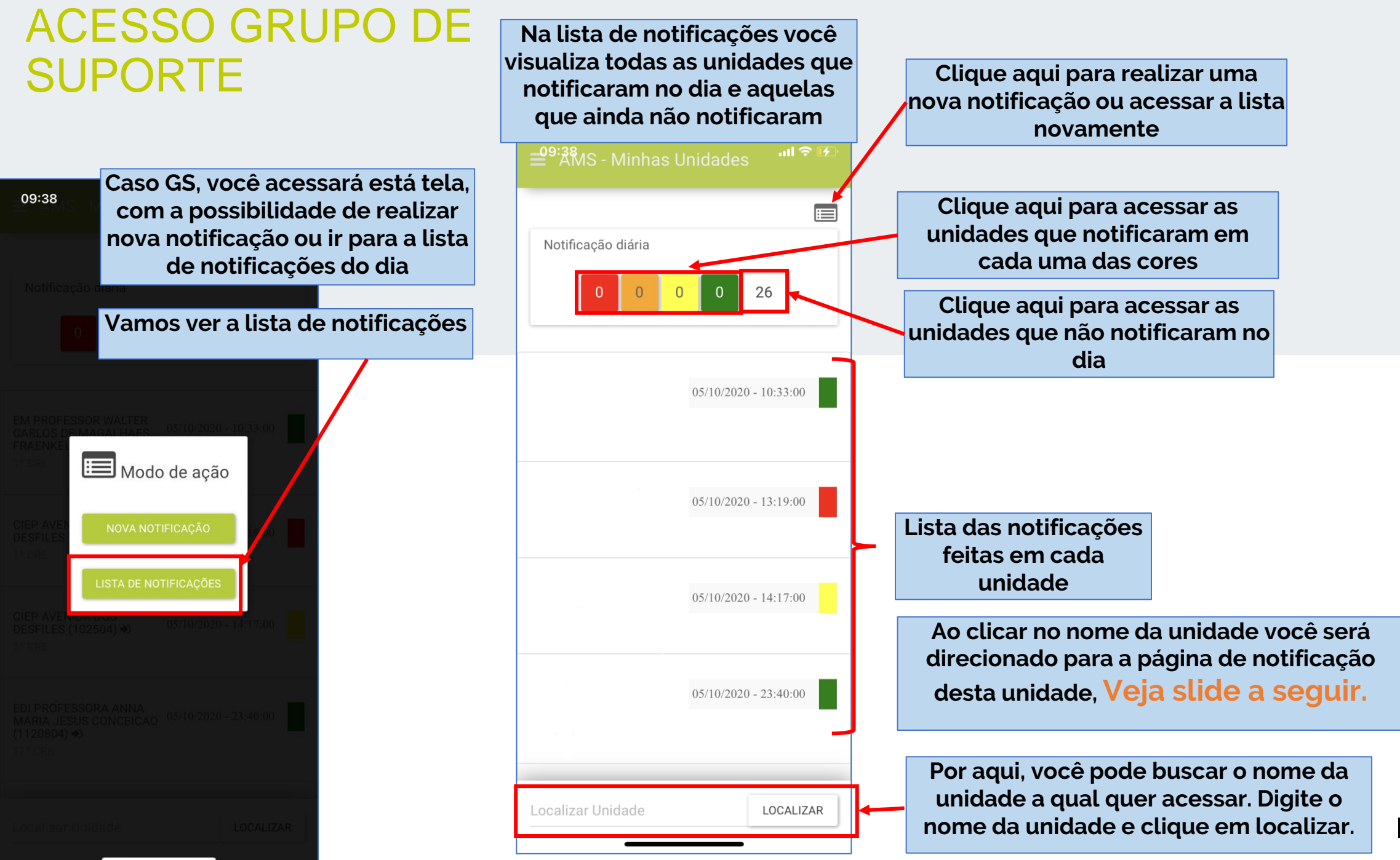

ICRC

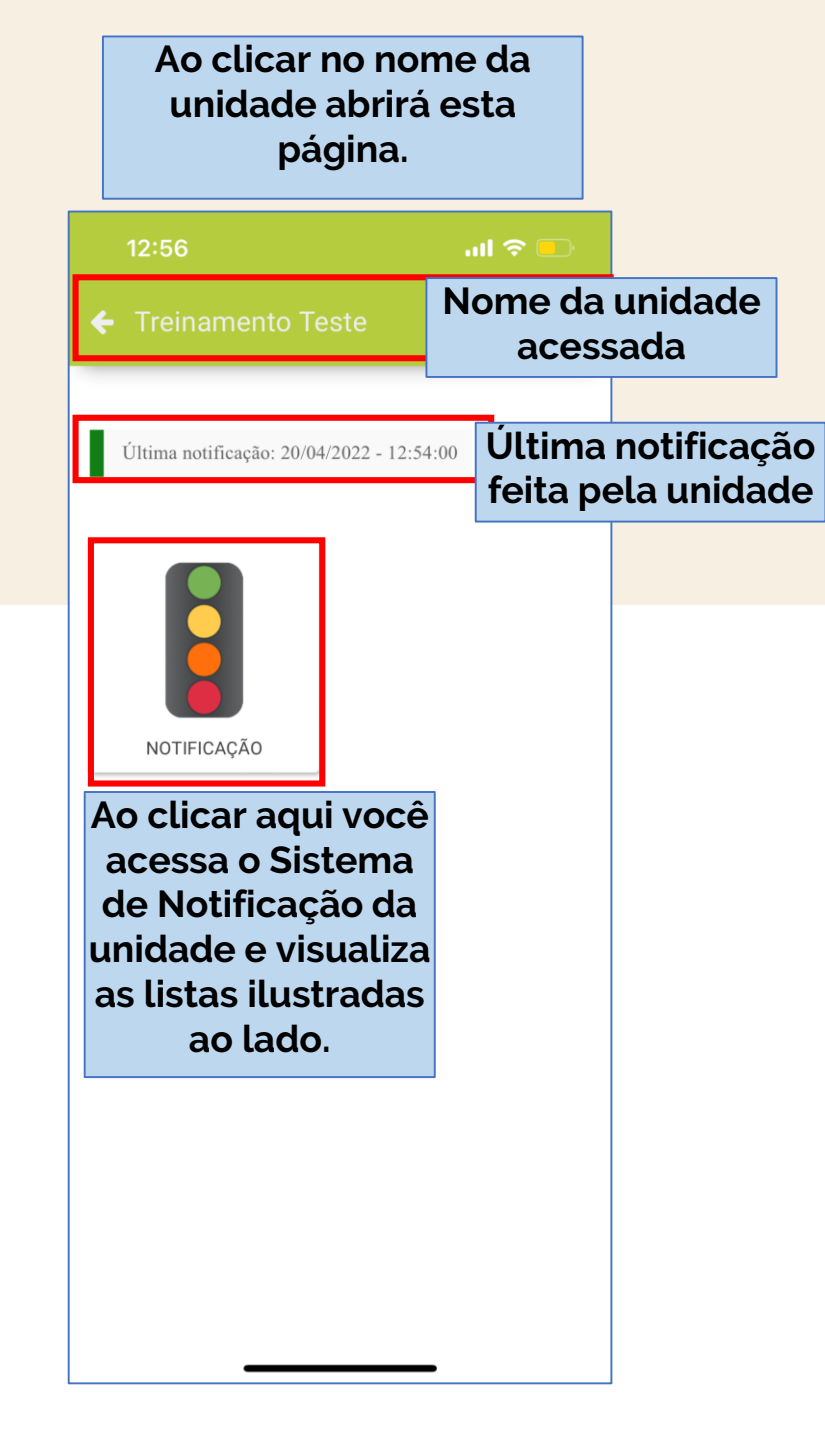

| 12:51                                     | ul 🗢 🗖              |  |
|-------------------------------------------|---------------------|--|
| 🗲 Treinamento Te                          | ste                 |  |
| Última notificação: 24/02/                | 2022 - 14:39:00     |  |
|                                           | Primeira lista      |  |
| Lista de notificaçõe                      | es sem qualificação |  |
| 02/11/2020 17:31:00<br>— Nathalia Lopes   | Id da Notificação   |  |
| 01/11/2020 22:38:00<br>— Nathalia Lopes   | 795                 |  |
| 29/10/2020 20:08:00<br>— Nathália GTD GTD | 800                 |  |
| 10/11/2020 12:14:00<br>— Nathália GTD GTD | 801                 |  |
| 17/11/2020 09:48:00<br>— Nathalia Lopes   | 803                 |  |
| 16/11/2020 12:38:00                       | 814                 |  |
| CRIAR NOVA NOTIFICAÇÃO                    |                     |  |
|                                           |                     |  |

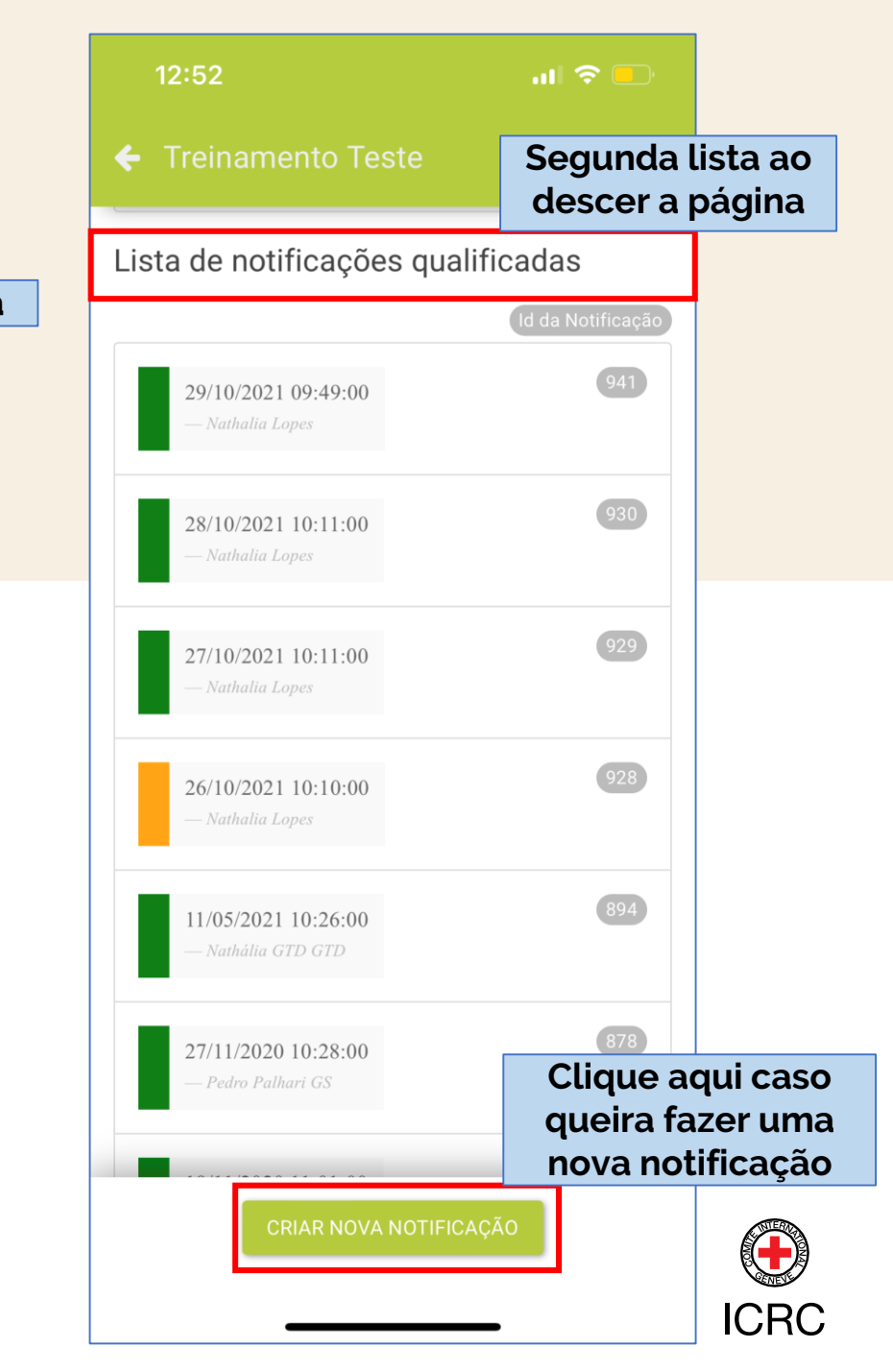

Ao clicar em nova notificação, a tela do Sistema de notificação se abrirá e você poderá selecionar qual o risco da situação atual de sua unidade de serviço.

O Sistema é igual ao que aparece quando acessa a plataforma AMS via computador.

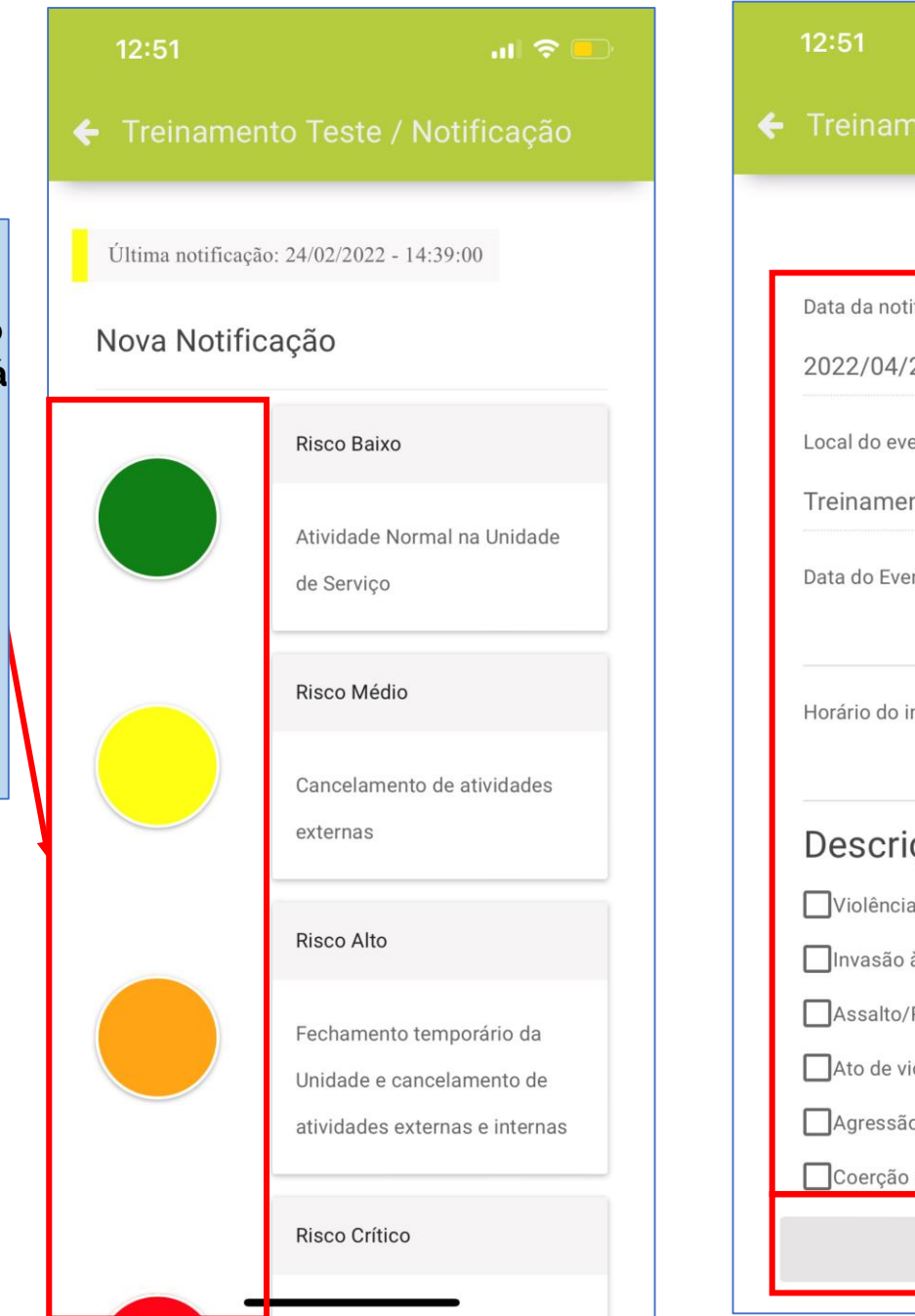

evacuação Data da notificação 2022/04/20 12:44:29 Local do evento Treinamento Teste Data do Evento 20 Apr 2022 Horário do início do evento 12:44 Descrição do evento Violência no território Invasão à unidade de serviço Assalto/Roubo à unidade de serviço Ato de violência com dano ao patrimônio Agressão física Coerção de prestador de serviço NOTIFICAR

Basta descer a página e você encontrará as outras informações a serem preenchidas sobre a situação.

Lembre-se que para situações amarelas, laranjas e vermelhas, é obrigatório selecionar a descrição do evento e posteriormente qualificar a notificação na plataforma AMS.

Ao notificar, os usuários associados à unidade receberão uma notificação no aparelho celular.

Por isso, lembre de autorizar o aplicativo AMS enviar notificações de mensagens em seu aparelho. Veja nas configurações de seu celular.

> Ao finalizar o preenchimento clique em notificar

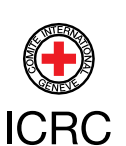

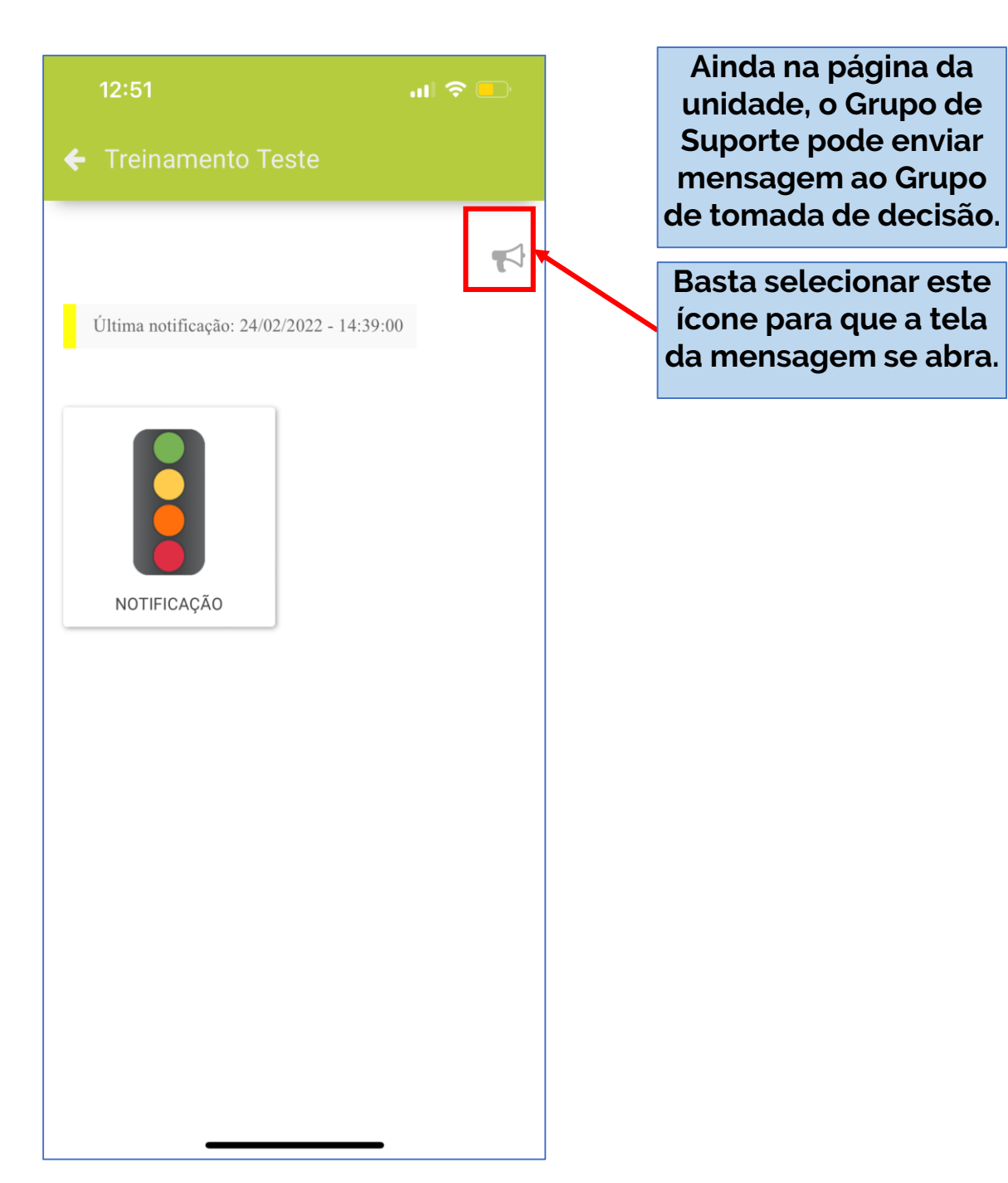

| 12:52               | ul 🗢 🗖 |
|---------------------|--------|
|                     |        |
|                     |        |
|                     |        |
|                     |        |
| Enviar mensagem     | para a |
| unidade             |        |
| Assunto             |        |
| Assunto da mensagem |        |
| Mensagem            |        |
| Mensagem            |        |
|                     |        |
| CANCELAR ENVIAR     |        |
|                     |        |
|                     |        |
|                     |        |
|                     |        |
|                     |        |
|                     |        |

Basta inserir o assunto e depois a mensagem necessária. Clique em enviar e todos os usuários associados a esta unidade receberão a mensagem enviada.

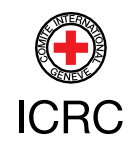

# ACESSO GRUPO DE TOMADA DE DECISÃO (GTD)

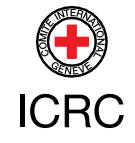

## DOWNLOAD E LOGIN

Abra o aplicativo e clique no ícone de mais para adicionar a plataforma AMS referente à sua institutição

Acesse as lojas da Apple e da Google para realizar o download do aplicativo em seu aparelho celular

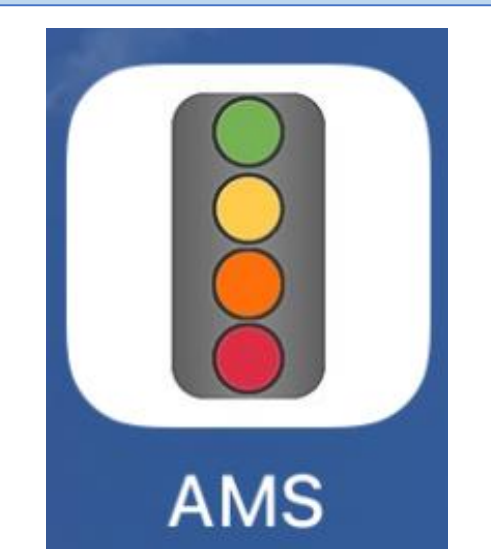

| ACESSO MAIS<br>SEGURO      | PARA SALVAR<br>VIDAS |
|----------------------------|----------------------|
| AMS<br>Adicionar novo site | - (+)                |
| Conta                      | $\smile$             |
| Usuário                    |                      |
| Senha                      | Mostrar              |
| ACE:                       | SSAR                 |
|                            |                      |
|                            |                      |
|                            |                      |
|                            |                      |

Nomeie a plataforma que está sendo cadastrada e insira a url correspondente, clique em adicionar. (consulte o email enviado com o link de acesso da plataforma)

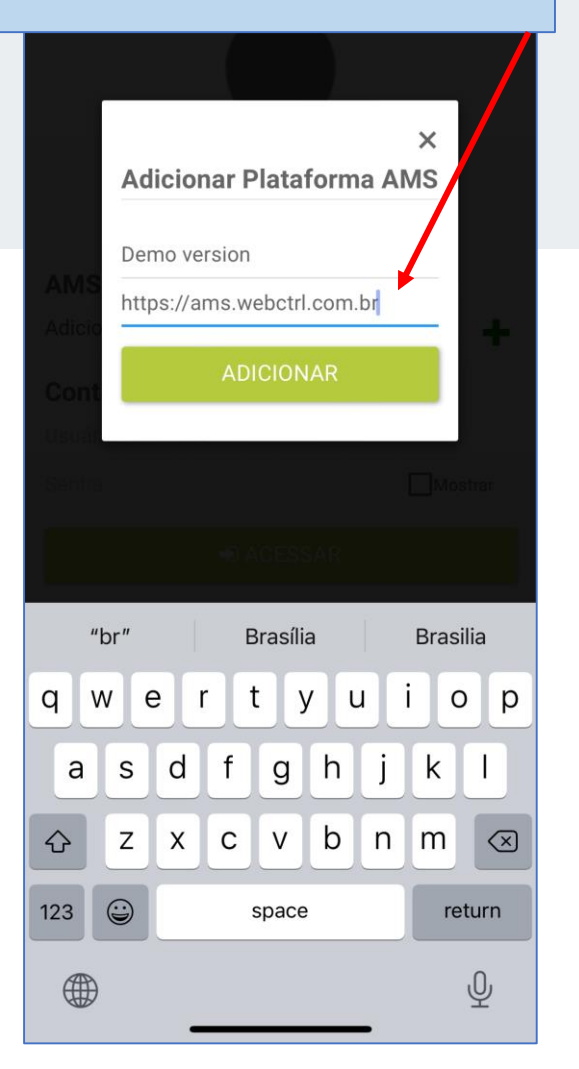

### Insira seu login e senha de acesso e clique em acessar

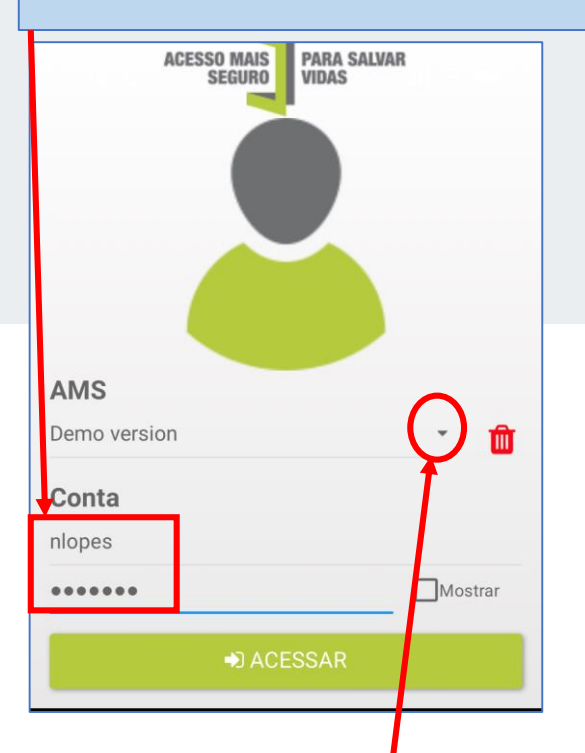

Você pode deixar cadastrado mais de uma plataforma, basta clicar na seta para baixo e escolher "adicionar novo site"

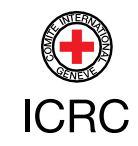

### ACESSO GRUPO DE TOMADA DE DECISÃO (GTD)

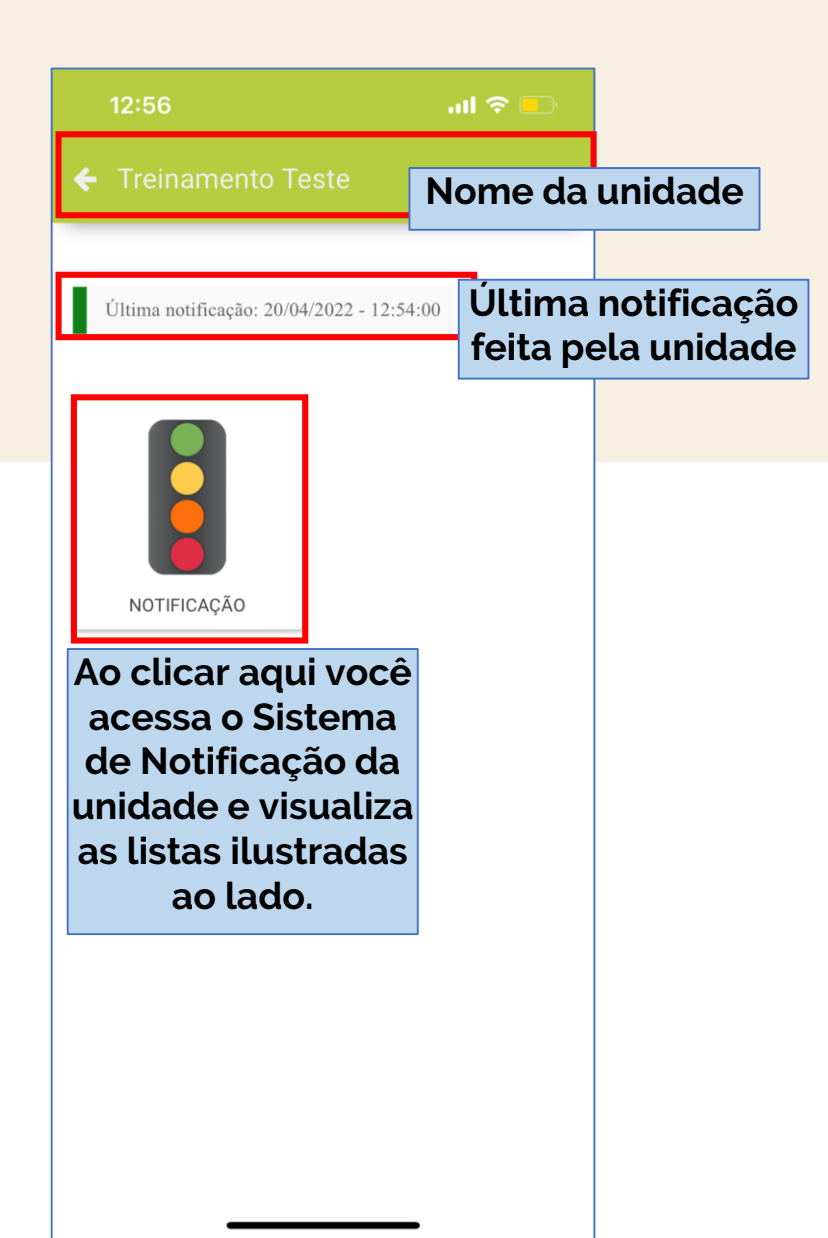

| 12:51                                     | al 🗢 🗖                                  |  |
|-------------------------------------------|-----------------------------------------|--|
| ← Treinamento Tes                         | te                                      |  |
| Última notificação: 24/02/20              | 022 - <u>14-39-00</u><br>Primeira lista |  |
| Lista de notificações                     | s sem qualificação                      |  |
|                                           | Id da Notificação                       |  |
| 02/11/2020 17:31:00<br>— Nathalia Lopes   | 794                                     |  |
| 01/11/2020 22:38:00<br>— Nathalia Lopes   | 795                                     |  |
| 29/10/2020 20:08:00<br>— Nathália GTD GTD | 800                                     |  |
| 10/11/2020 12:14:00<br>— Nathália GTD GTD | 801                                     |  |
| 17/11/2020 09:48:00<br>— Nathalia Lopes   | 803                                     |  |
| 16/11/2020 12:38:00                       | 814                                     |  |
| CRIAR NOVA NOTIFICAÇÃO                    |                                         |  |

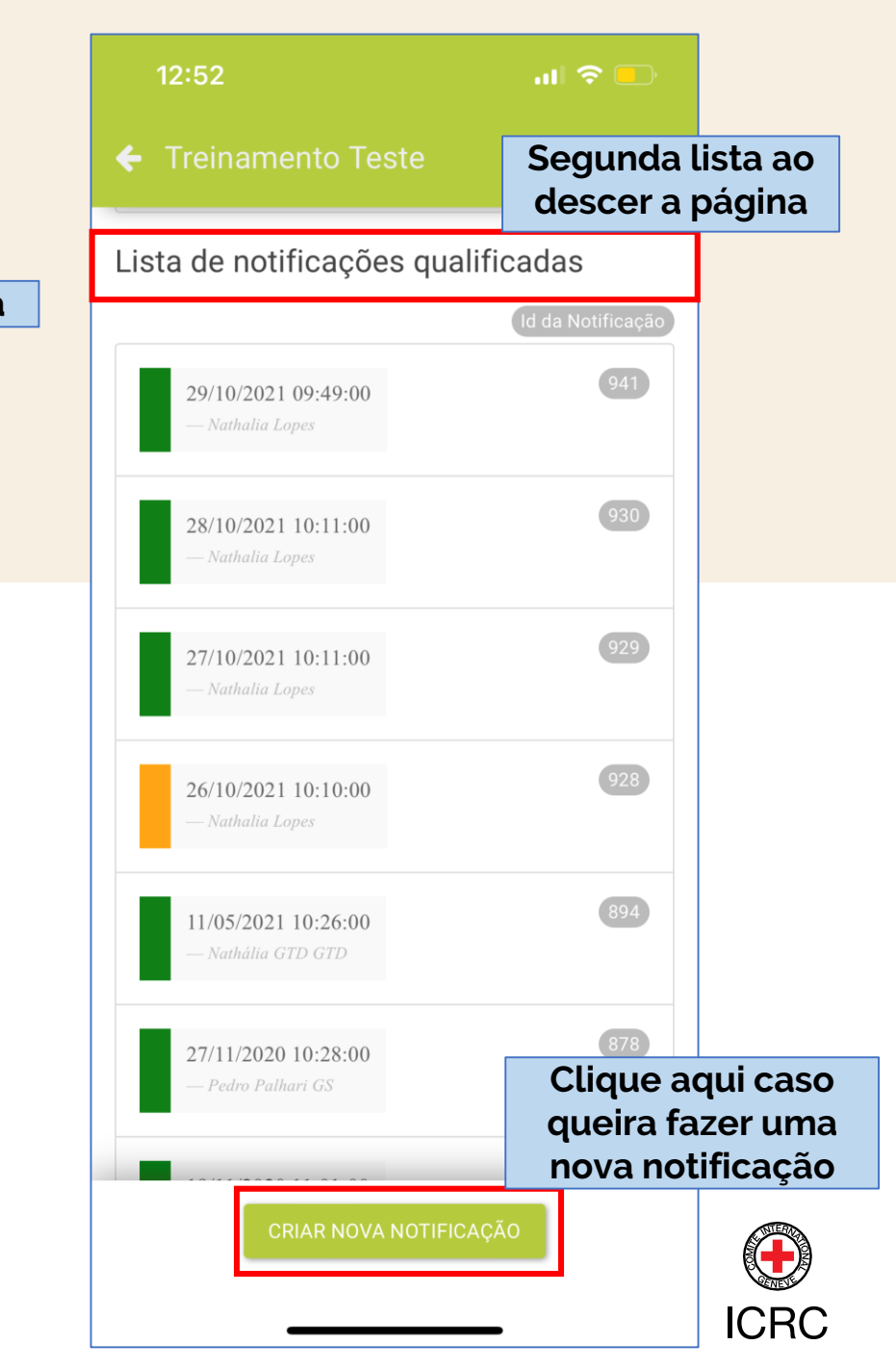

Ao clicar em nova notificação, a tela do Sistema de notificação se abrirá e você poderá selecionar qual o risco da situação atual de sua unidade de serviço.

O Sistema é igual ao que aparece quando acessa a plataforma AMS via computador.

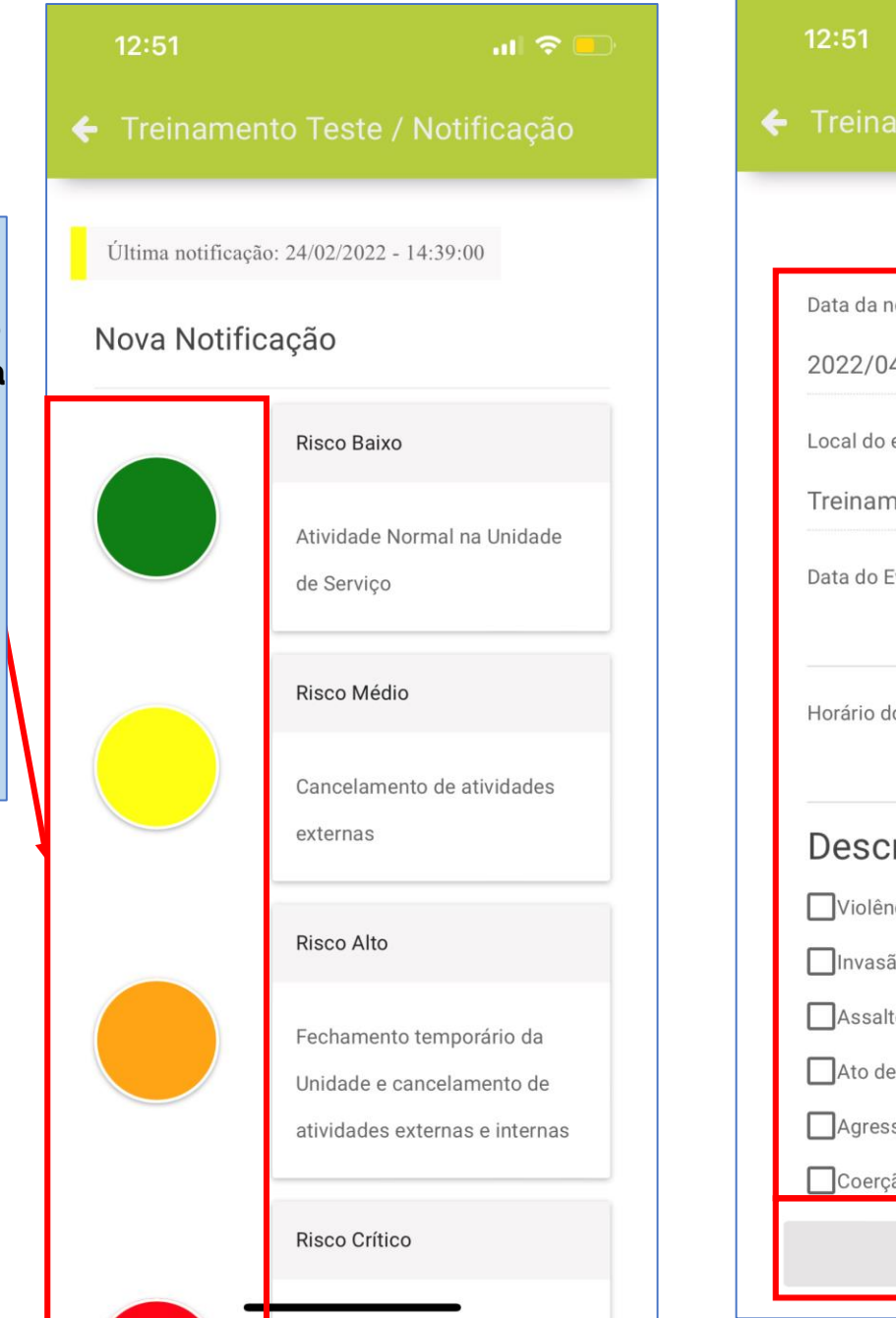

evacuação Data da notificação 2022/04/20 12:44:29 Local do evento Treinamento Teste Data do Evento 20 Apr 2022 Horário do início do evento 12:44 Descrição do evento Violência no território Invasão à unidade de serviço Assalto/Roubo à unidade de serviço Ato de violência com dano ao patrimônio Agressão física Coerção de prestador de serviço NOTIFICAR

Basta descer a página e você encontrará as outras informações a serem preenchidas sobre a situação.

Lembre-se que para situações amarelas, laranjas e vermelhas, é obrigatório selecionar a descrição do evento e posteriormente qualificar a notificação na plataforma AMS.

Ao notificar, os usuários associados à unidade receberão uma notificação no aparelho celular.

Por isso, <mark>lembre de autorizar o aplicativo AMS enviar notificações de mensagens em seu aparelho.</mark> Veja nas configurações de seu celular.

Ao finalizar o preenchimento clique em notificar

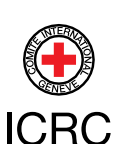

Para acessar as mensagens enviadas pelo grupo de suporte, clique neste ícone.

Em seguida, selecione Mensagens.

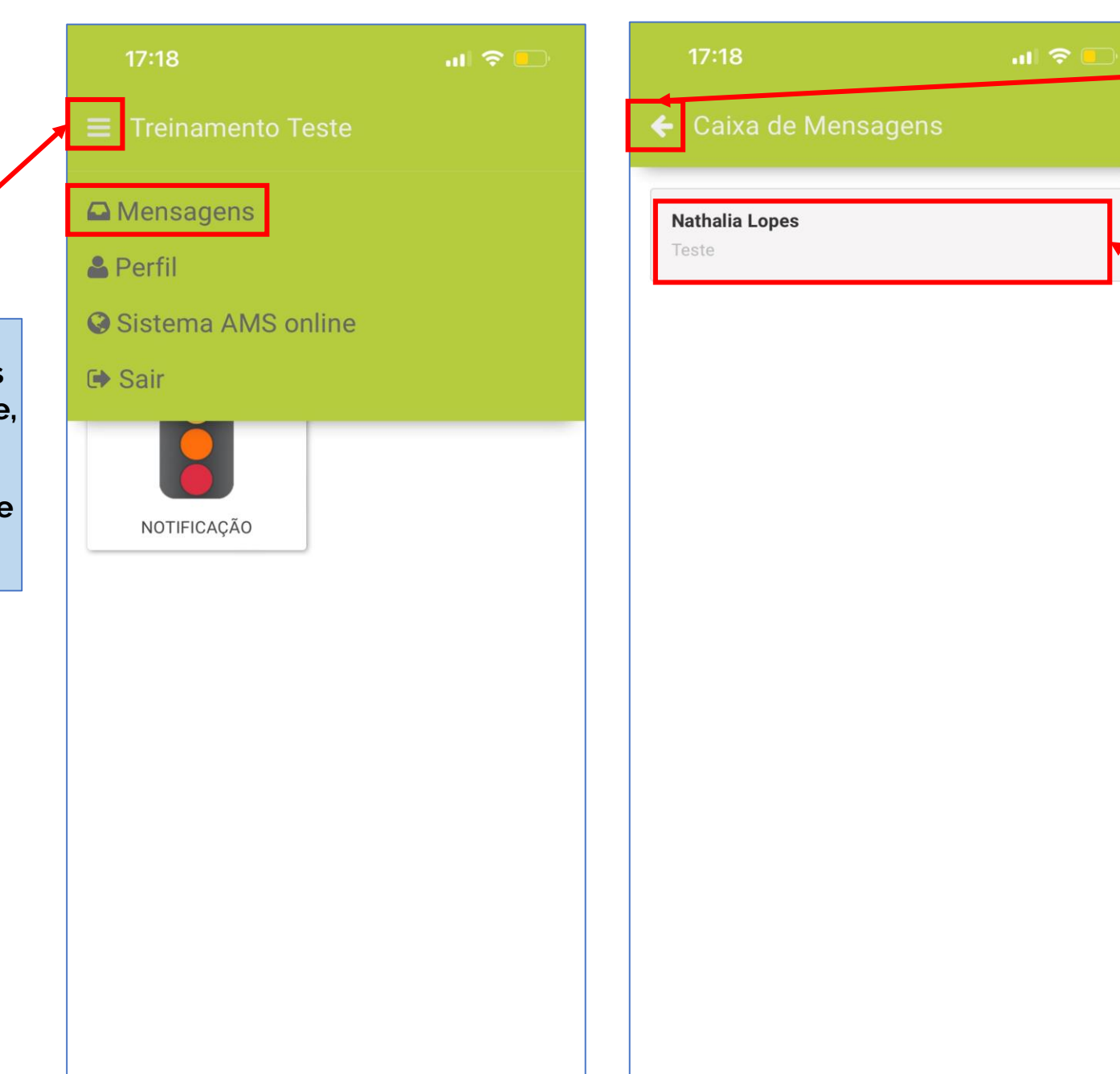

Para voltar a tela anterior, basta clicar neste ícone.

Sua Caixa de mensagens se abrirá e você poderá clicar na mensagem para ler o texto na íntegra.

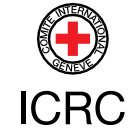

## **OBRIGADO!**

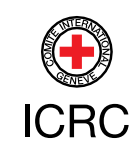